## 東京YMCA 「2017 年度ウィンタープログラム」 「本会員」の確認方法

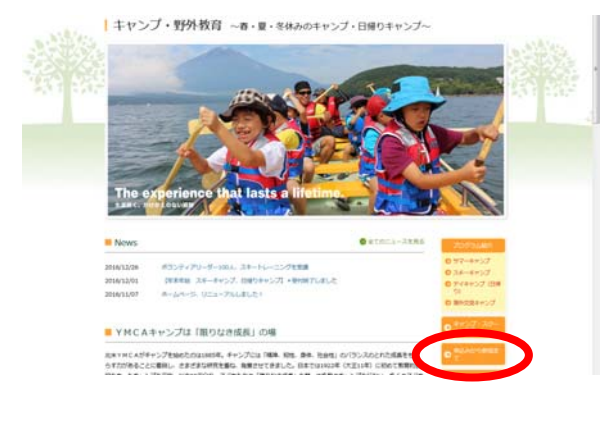

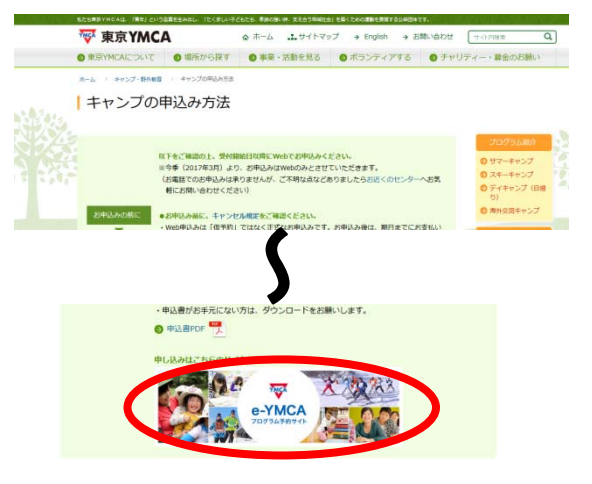

e-YMCA

e-YMCA

込みを行います。(東西

プログラム予約サ

東京

東京

にキャンプまたはお

2016年サマーブログラムのお申込みから、Web申込み しました。引き続きスプリングブログラムにおきましてもw

サマーブログラムおよびウィンターブログラムで、Web新規会員登録をされた皆様に重要な お知らせ 31で8点な仮会員登録をされた方は、東京VMCAの正式4点員番号(ロジインID)に実更させてし

キサマーブログラムのお申込。 。引き続きスブリングブログラ

の30%を整 31%あまる仮会員登録をされた方は、東京YMCAの正式な会員番号(ログインID): たたまた。 「本会員」は一般の方よりも2日早くプロ グラムにご予約いただけますが、ご自分が 「本会員」に該当するかどうか判断に迷う 方は、以下の手順により、2017年9月20 日(水)から10月5日(木)までにご確認 ください。

◇キャンプ・野外教育ページの

- 「キャンプの申込み方法」をクリックして ください。
- ◇プログラム予約サイト「e-YMCA」をク リックしてください。

**◇「e-YMCA」TOP** 画面へお進みください。

 ◇「LOG IN」内の「会員番号(ログイン ID)」に会員番号を入力ください。
\*新規の方は、新規登録手続きをして番 号を取得ください。

◇パスワードをご入力ください。パスワードは、ご自分で任意の番号を設定されていなければ、ご本人の誕生日下4ケタとなっています。

例: 4月 1日生まれ/ 040110月15日生まれ/ 1015

◇「ログイン」をクリックしてください。

◇「会員番号」「お名前」に参加者ご本人の番号、お名前が表示されていれば、ログイン 完了です。

正しく表示されていない場合は「ログアウト」をクリックして上記の手順を再度行っ てください。

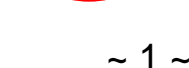

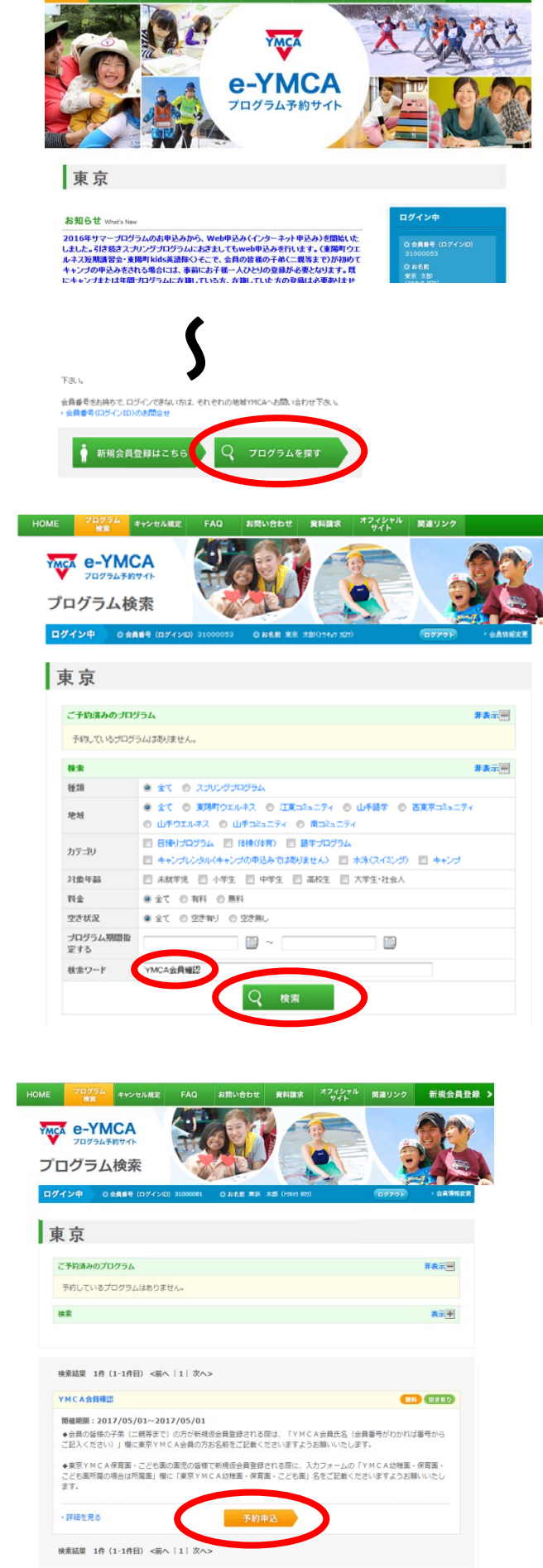

◇「プログラムを探す」ボタンを押してプログラ ム検索画面にお進みください。

◇「プログラム検索画面」にて、「検索ワード」に 『YMCA会員確認』と入力し、「検索」をクリ ックしてください。

◇「YMCA会員確認」メニューが表示されます。 「予約申込み」ボタンをクリックしてください。

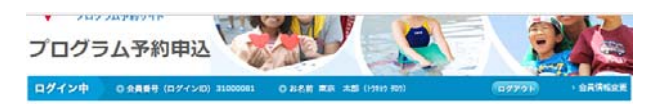

## 東京

| 「ログラム名、料金をご確認の上                        | 、確認ボタンをクリックしてください。 |    |  |
|----------------------------------------|--------------------|----|--|
| プログラムコード                               | 17000019901        |    |  |
| プログラム名                                 | YMCA会員確認           |    |  |
| クラス開始日                                 | 2017/05/01         |    |  |
| YMCA会員所屬(磁択して<br>ください)                 | 家族が会員              | •  |  |
| YMCA所雇会員家族であれ<br>ば選択してください             | 東湖町所属メンバー家族        | •  |  |
| YMCA会員氏名(会員番号<br>がわかれば番号からご記入く<br>ださい) | [                  |    |  |
| YMCA保育園・こども園在<br>園場合は園名をご記入くださ<br>い。   |                    |    |  |
| 3-4<br>-                               | (年長                | •  |  |
| 性別                                     |                    | •] |  |
| キャンプ参加経験                               | シーズン参加経験有り         | •  |  |

◇「YMCA会員確認」画面が表示されます。 必要事項を入力し、「確認」ボタンをクリックし てください。

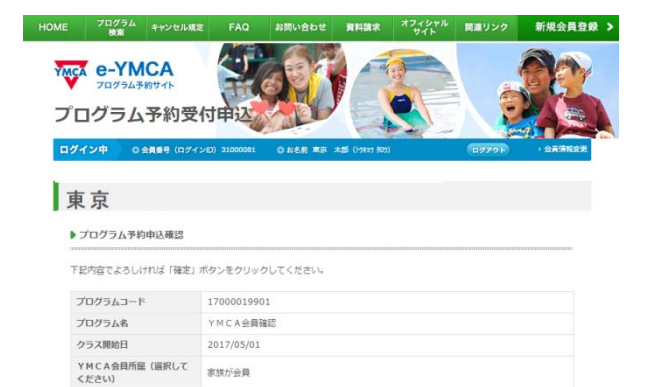

YMCA所屋会員家族であれ ば選択してください 東陽町所属メンバー家族

年長

YMCA会員氏名(会員断号 がわかれば通号からご記入く ださい) YMCA保育園・こども最在 園場合は撮名をご記入くださ い。

住別 キャンプ夢加経験 検索結果へ戻る

◇確認画面が表示されます。 入力内容をご確認の上、「確定」ボタンをクリッ クしてください。

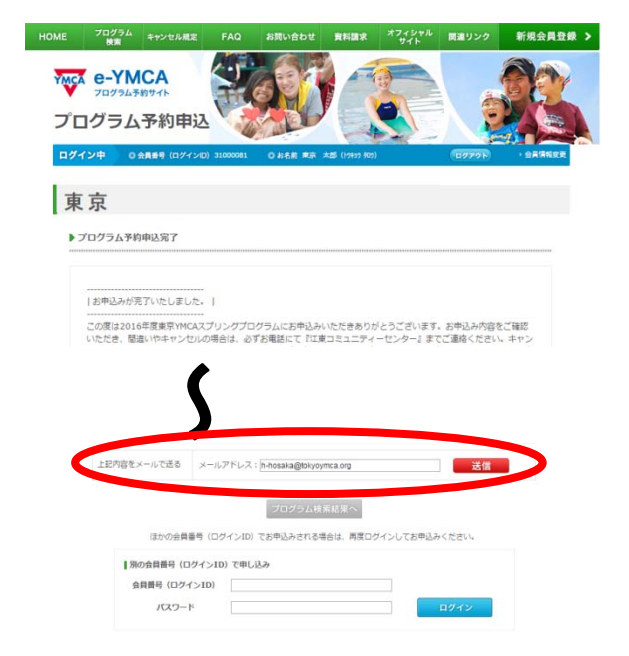

## ◇メールアドレスの入力と送信

本会員に該当するかどうかについては後日メールで返信します。

## メールアドレスをご入力いただかないと連絡が できません。

画面をスクロールし、「上記内容をメールで送る」の欄に、必ずメールアドレスを入力の上、「送信」ボタンをクリックしてください。